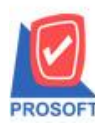

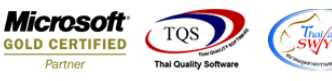

# ระบบ Sale Order

≽ รายงานใบสั่งขายสามารถ Design เพิ่มแสดง Column กำหนดส่งของได้

1.เข้าที่ระบบ Sale Order > SO Data Entry > ใบสั่งขาย

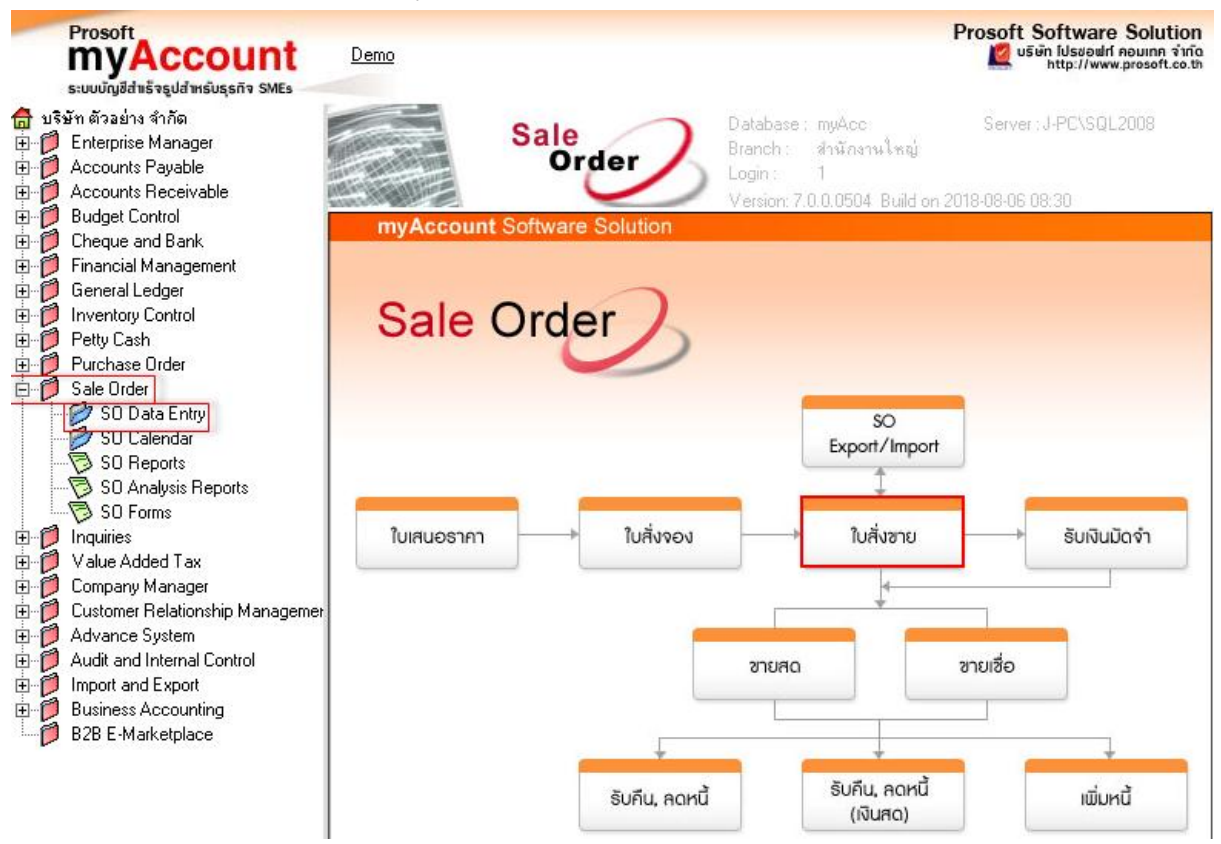

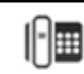

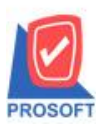

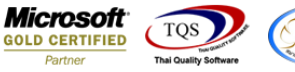

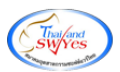

### 2. บันทึกเอกสารหน้าจอใบสั่งขาย กรอก "กำหนดส่งของ"

| my ใบสังขาย                           |                             |                    |                                    |            |            | -           |             |
|---------------------------------------|-----------------------------|--------------------|------------------------------------|------------|------------|-------------|-------------|
|                                       |                             |                    |                                    |            |            | Sales       | s Order     |
| รหัสลูกค้า ก-0001                     | 👤 บริษัท กรุงเทพดุสิตเวชก   | ารจำกัด (มหา เลข   | ที่เอกสาร                          | SO6108-000 | 02 📝 รัง   | แท็เอกสาร [ | 28/08/2561  |
| ชื่อผู้ติดต่อ คุณ สุชาติ<br>เลชที่ PO | วันที่ P0 / .               | สงส<br>/ี้อ้าง     | นคำภายใน (วิน.<br>ถึง Confirm Orde | r          | ;<br>      | ſ           | 🗌 On Hold   |
| กำหนดส่งของ เครดิต<br>วา/กอ/วระว      | (34)                        | ชนส่งโดย<br>รถอนต์ |                                    |            | พนัง       | างานชาย     |             |
| 31/00/2361 30                         | ,                           | 2012/14/01         |                                    |            |            |             |             |
| No. รหัสสินค้า                        | ชื่อสินค้า                  | คลัง ที่เก็บ       | หน่วยนับ                           | จำนวน      | ราคา/หน่วย | ส่วนลด      | จำนวนเงิน 🔺 |
| <u>1</u> IC-0001 па                   | มพพิวเตอร์ รุ่น SAMSUNGคอ 0 | 11 01              | เครื่อง                            | 10.00      | 10,000.00  |             | 100,000.00  |
| 2                                     |                             |                    |                                    | .00        | .00        |             | .00 =       |
| 3                                     |                             |                    |                                    | .00        | .00        |             | .00         |
| 4                                     |                             |                    |                                    | .00        | .00        |             | .00         |
| 5                                     |                             |                    |                                    | .00        | .00        |             | .00         |
| 7                                     |                             |                    |                                    | .00        | .00        |             | .00         |
|                                       |                             |                    |                                    | .00        | .00        |             | .00.        |
| 1. 글- 글- 🖉                            |                             |                    |                                    |            |            | รวม         | 100,000.00  |
|                                       |                             | ส่วนละ             | เการค้า                            |            |            | .00         | 100,000.00  |
|                                       |                             | รานภา              | ਜ਼<br>ਸ                            | 100,000.00 | ภาษี [%]   | 7.00        | 7,000.00    |
|                                       |                             | -                  | L                                  |            | 53         | มทั้งสิ้น   | 107,000.00  |
|                                       |                             |                    |                                    |            |            |             |             |
| Detail 🖺 More 🔊 Des                   | scription 🦉 History         |                    |                                    |            |            |             |             |
| 🗋 New 📕 Save 🗙 Delete                 | Find Dcopy                  | Print It-Clo       | se                                 |            |            |             |             |

3.เลือก Sale Order > SO Reports > ใบสั่งขาย

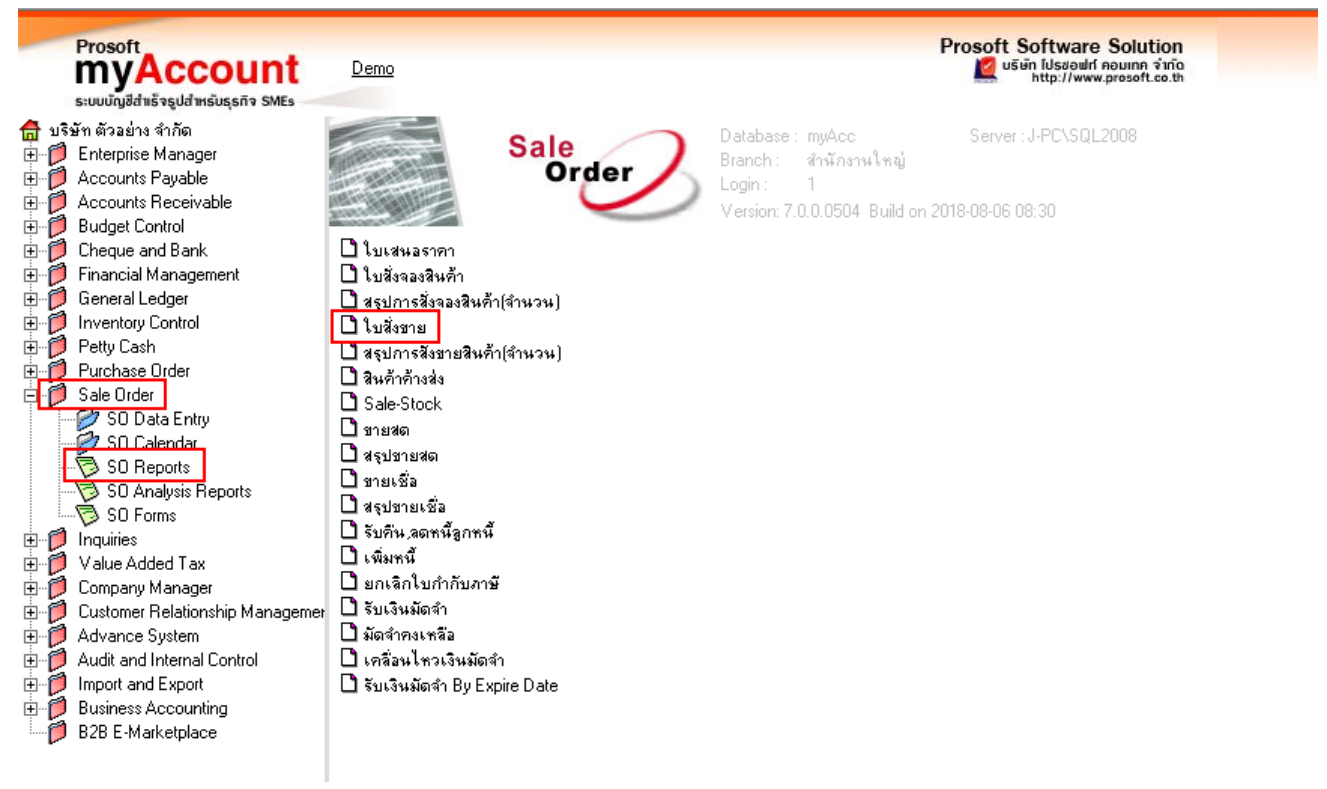

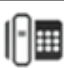

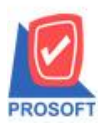

## บริษัท โปรซอฟท์ คอมเทค จำกัด

2571/1ซอฟท์แวร์รีสอร์ท ถนนรามคำแหงแขวงหัวหมากเขตบางกะปิกรุงเทพฯ 10240 โทรศัพท์: 0-2739-5900 (อัตโนมัติ) โทรสาร: 0-2739-5910, 0-2739-5940 http://www.prosoft.co.th

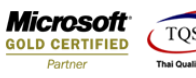

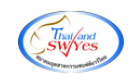

## 4.เถือก Icon Design

| Report Tool View                                                                                                    | Window Help                                                                    | _                                                                     |                                                                                                    |                                                                                 |                                                        |                                                          |                                               |                                                                                    |
|----------------------------------------------------------------------------------------------------|--------------------------------------------------------------------------------|-----------------------------------------------------------------------|----------------------------------------------------------------------------------------------------|---------------------------------------------------------------------------------|--------------------------------------------------------|----------------------------------------------------------|-----------------------------------------------|------------------------------------------------------------------------------------|
| 🗟 🍜 🗞 🔻 🕅                                                                                                    | 10 🛛 🔁                                                                         | A 📰 🖬 🙀                                                               | 1 [ [ [ [ [ [ [ [ [ [ [ [ [ [ [ [ [ [ [                                                               | 1 🗖 🗖 🗙 Resize: 1                                                               | 00% 💌 Zoom: 100%                                       | •                                                        |                                               |                                                                                    |
|                                                                                                    |                                                                                |                                                                       |                                                                                                    |                                                                                 |                                                        |                                                          |                                               |                                                                                    |
|                                                                                                    |                                                                                |                                                                       | บริษัท ตัวอ                                                                                           | อย่าง จำกัด                                                                     |                                                        |                                                          |                                               |                                                                                    |
|                                                                                                    |                                                                                |                                                                       | รายงานใบสั่งขาย - เรียง                                                                               | งตามวันที่ (แบบแจกแจง)                                                          |                                                        |                                                          |                                               |                                                                                    |
|                                                                                                    |                                                                                |                                                                       | 222514                                                                                                |                                                                                 |                                                        |                                                          |                                               |                                                                                    |
|                                                                                                    |                                                                                |                                                                       | 0 11 111 28/08/23                                                                                     | 361 114 29/08/2361                                                              |                                                        |                                                          |                                               |                                                                                    |
|                                                                                                    |                                                                                |                                                                       | UTFJUH 28/08/23                                                                                       | 361 114 29/08/2361                                                              |                                                        |                                                          |                                               |                                                                                    |
| พิมพ์วันที่: 29 สิงหาคม 2561 เว                                                                                                    | R1: 09:35                                                                      |                                                                       | 0 IN JUN 28/08/23                                                                                     | 361 84 29/08/2361                                                               | I.                                                     |                                                          |                                               | หน้า1/1                                                                            |
| พิมพ์วันที่: 29 สิงหาคม 2561 เว<br>วันที่เอกสาร เลขที่เอกสาร                                                                            | ลา: 09:35<br>รหัสลูกค้า                                                        | ชื่อลูกล้า                                                            | งากวนท 28/08/23<br>ชื่อพนักงานขาย                                                                     | 361 84 29/08/2361<br>จำนวนเงิน                                                  | ี่<br>ส่วนลดบิล (เป็นเงิน)                             | เงินก่อนภาษี                                             | ภาษีขาย                                       | หม้า1/1<br>รวบทั้งสิ้น s                                                           |
| พิมพ์วันที่: 29 สิงหาคม 2561 เว<br>วันที่เอกสาร เลขที่เอกสาร<br>รทัสสินค้า                                                              | <sup>ลา: 09:35</sup><br>รหัสลูกล้า<br>ชื่อสินค้า                               | ชื่อลูกค้า                                                            | จากวนท 28/08/23<br>ชื่อพนักงานขาย                                                                     | ระเหง 29/05/2561<br>จำนวนเงิน<br>จำนวน หน่วยนัว                                 | เ<br>ส่วนลดปิล (เป็นเงิน)<br>บ ราคา/หน่วย              | เงินก่อนภาษี<br>ส่วนลคลินค้า                             | ภา <b>ป</b> ีขาย<br>(เป็นเงิน)                | หน้า 1 / 1<br>รวมทั้งสิ้น s<br>จำนวนเงิน                                           |
| พิมท์วันที่: 29 สิงหาคม 2561 เว<br>วันที่เอกสาร เลขที่เอกสาร<br>รหัสสินค้า<br>28/08/2561 SO6108-00002                                   | ลา: 09:35<br>รหัชลูกค้า<br>ชื่อสินค้า<br>ก-0001                                | ชื่อลูกล้า<br>บริษัท กรุงเทพดุสิตเ                                    | ขากว่ามา 25/05/23<br>ชื่อพนักงานขาย<br>วชการ จำกัด (1                                                 | 351 ถึง 29/05/2351<br>จำนวนเจ็น<br>จำนวน หน่วยนัว<br>100,000.00                 | เ<br>ส่วนลดบิล (เป็นเงิน)<br>บ ราคา/หน่วย              | เงินก่อนภาษี<br>ส่วนลคสินค้า<br>100,000.00               | ภายี่ขาย<br>(เป็นเงิน)<br>7,000.00            | หน้า 1/1<br>รวมทั้งสิ้น ธ<br>จำนวนเงิน<br>107,000.00                               |
| พิมพ์วินที่: 29 สิงหาคม 2561 เว<br>วันที่เอกสาร เลขที่เอกสาร<br>รหัสสินค้า<br>28/08/2561 SO6108-00002<br>IC-0001                        | ลา: 09:35<br>รหัสลูกล้า<br>ชื่อสินค้า<br>ก-0001<br>คอมทิวแ                     | ชื่อลูกล้า<br>บริษัท กรุงเทพดุชิดเ<br>เอร์ รุ่น SAMSUNGกอม            | ขากว่ามา 250523<br>ชื่อพนักงานขาย<br>วชการ จำกัด (1<br>เทิวเตอร์ รุ่น SAMSUNGคอมทิวแ                  | จำนวนเงิน<br>จำนวนเงิน<br>จำนวน หน่วยนัก<br>100,000.00<br>10.00 เครื่อง         | เ<br>ส่วนลดบิล (เป็นเงิน)<br>บ ราคา/หน่วย<br>10,000.00 | เงินก่อนภาษี<br>ส่วนลดสินค้า<br>100,000.00               | ภา <b>ป</b> ีขาย<br>(เป็นเงิน)<br>7,000.00    | หน้า 1 / 1<br>รวมทั้งสิ้น s<br>จำนวนเงิน<br>107,000.00<br>100,000.00               |
| พิมพ์วันที่: 29 สิงหาคม 2361 เว<br>วันที่เอกสาร เลขที่เอกสาร<br>รหัสสินค้า<br>28/08/2561 SO6108-00002<br>IC-0001<br>รวม                 | ลา: 09:35<br>รหัชลูกค้า<br>ชื่อสินค้า<br>ก-0001<br>คอมพิวแ<br>1 รายก           | ชื่อลูกล้า<br>บริษัท กรุงเทพดุสิตเ<br>เอร์ รุ่น SAMSUNGคอม<br>ร       | ขากว่ามา 250523<br>ชื่อพนักงานขาย<br>วชการ จำกัด (1<br>เท็วเตอร์ รุ่น SAMSUNGกอมทิวแ<br>รวม           | จำนวนเจิน<br>จำนวนเจิน<br>จำนวน หน่วยนั<br>100,000.00<br>10.00 เครื่อง<br>10.00 | ่<br>ส่วนลดบิล (เป็นเงิน)<br>บ ราคา/หน่วย<br>10,000.00 | เงินก่อนภาษี<br>ส่วนอดสินค้า<br>100,000.00               | ภายี่ขาย<br>(เป็นเงิน)<br>7,000.00            | หน้า 1 / 1<br>รวมทั้งสิ้น s<br>จำนวนเงิน<br>107,000.00<br>100,000.00               |
| พิมพ์วันที่: 29 สิงหาคม 2361 เว<br>วันที่เอกสาร เลขที่เอกสาร<br>รหัสสินค้า<br>28/08/2561 SO6108-00002<br>IC-0001<br>523J<br>รวมประจำวัน | ลา: 09:35<br>รหัสลูกค้า<br>ชื่อสินค้า<br>ก-0001<br>คอมพิวะ<br>1 รายก<br>1 รายก | ชื่อลูกล้า<br>บริษัท กรุงเทพดุสิตเ<br>เอร์ รุ่น SAMSUNGคอม<br>ร<br>เร | ขากว่ามา 250523<br>ชื่อพนักงานขาย<br>วชการ จำกัด (1<br>ทีวเตอร์ รุ่น SAMSUNGคอมทีวแ<br>รวม<br>รวมเชิน | จำนวนเริ่ม<br>จำนวน หน่วยมีน<br>100,000.00<br>10.00 เครื่อง<br>100,000.00       | ่<br>ส่วนลดบิล (เป็นเงิน)<br>บ ราคา/หน่วย<br>10,000.00 | เงินก่อนภาษี<br>ส่วนอดสินด้า<br>100,000.00<br>100,000.00 | ภาษีขาย<br>(เป็นเงิน)<br>7,000.00<br>7,000.00 | หน้า 1 / 1<br>รวมทั้งสิ้น s<br>จำนวนเงิน<br>107,000.00<br>100,000.00<br>107,000.00 |

#### 5.Click V71 Add > Column

| 10-114 (104-10-10-1-1-1-1-1-1-1-1-1-1-1-1-1-1-1- | ามวนท (แบบ       | .แจกแจง)]               |                              |                       |        | and the second second |              |                 |               |
|--------------------------------------------------|------------------|-------------------------|------------------------------|-----------------------|--------|-----------------------|--------------|-----------------|---------------|
| ole Exit                                         | 1                |                         |                              |                       |        |                       | *            |                 |               |
| 🏛 🗛 🔨 🏂 🌿 🎙                                      | # 🔼   🔁 Z        | 2 🖾 🖾 🖾                 | ♀                            | Resize: 100%          | - 2    | Zoom: 100% 💌          |              |                 |               |
| [.1                                              |                  |                         |                              | 14 15 16 17           |        | 8                     | 21 22        | 2               |               |
|                                                  |                  |                         |                              |                       |        |                       |              |                 |               |
| DEMO                                             |                  |                         | บริมัท ตัวล                  | ย่าง จำกัด            |        |                       |              |                 |               |
| DIEMIO                                           |                  |                         | รายงานในสั่งงาย - เรียง      | อามวันที่ (แบบแตกแลง) |        |                       |              |                 |               |
|                                                  |                  |                         | จากวันที่ 28/08/25           | 61 ซึ่ง 29/08/2561    |        |                       |              |                 |               |
|                                                  |                  |                         | C                            |                       |        |                       |              |                 |               |
| พิมพ์วันที่: 29 สิงหาคม 2561 เว                  | a1: 09:36        |                         |                              |                       |        |                       |              |                 | หน้า 1/1      |
| วันที่เอกสาร เลขที่เอกสาร                        | รหัสลูกล้า       | ชื่อลูกค้า              | ชื่อพนักงานขาย               | จำนวนเงิน             | ส่วนลด | ปิล (เป็นเงิน)        | เงินก่อนภาษี | ภาษีขาย         | รวมทั้งสิ้น s |
| รทัสสินค้า                                       | <b>้</b> ชื่อสิน | เค้า <b>เ</b>           |                              | จำนวน หน่วยนับ        |        | ราคา/หน่วย            | ส่วนลดสิน    | เค้า (เป็นเงิน) | จำนวนเงิน     |
| 28/08/2561 SO6108-00002                          | fl-0001          | บริษัท กรุงเทพดุสิตเว   | เชการ จำกัด (1               |                       |        |                       | 100,000.00   | 7,000.00        | 107,000.00    |
| IC-0001                                          | คอมท์            | โวเทอร์ รุ่น SAMSUNGกอม | พิวเตอร์ รุ่น SAMSUNGคอมพิวแ | Insert row            |        | 10,000.00             |              |                 | 100,000.00    |
| รวม                                              | 1 ราย            | ยการ                    | รวม                          | Add                   | •      | Add Tabl              | e            |                 |               |
| รวมประจำวัน                                      | 1 51             | ยการ                    | รวมเงิน                      | Edit                  |        | Text                  |              | 7,000.00        | 107,000.00    |
| รวมทั้งสิ้น                                      | 1 51             | ยการ                    | รวมเงินทั้งสิ้น              | Delete                |        | Line                  |              | 7,000.00        | 107,000.00    |
|                                                  |                  |                         |                              | Design Report         |        | Compute               | 2            |                 |               |
|                                                  |                  |                         |                              | Allow Oblight         |        | Column                |              |                 |               |
|                                                  |                  |                         |                              | Align Object          | *      | Picture <             | Signature>   |                 |               |
|                                                  |                  |                         |                              |                       |        |                       |              |                 |               |
|                                                  |                  |                         |                              |                       |        |                       |              |                 |               |

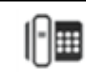

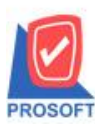

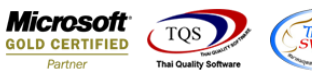

6.เลือก ShipDate : วันที่กำหนดส่งของ จัดรูปแบบตัวอักษร ขนาดตัวอักษร ตามต้องการ ปรับตำแหน่งให้ตามต้องการ > Click OK

| <u>d</u> -          | [ราเ | ยงาเ            | เใบสั                 | ขาย        | - 19      | ยงต    | ามวัน    | ที่ (เ       | เบบ        | แจกเ        | ຈ.ງ)]              |                         |                  |                     | -                  |            |                                 | 1                                               |   |                                                   |                  |              | 1       |                           | -                             |                   |               | 1   | 1.0 | 1       | X                       | 1    |          |      |    |       | 1             |
|---------------------|------|-----------------|-----------------------|------------|-----------|--------|----------|--------------|------------|-------------|--------------------|-------------------------|------------------|---------------------|--------------------|------------|---------------------------------|-------------------------------------------------|---|---------------------------------------------------|------------------|--------------|---------|---------------------------|-------------------------------|-------------------|---------------|-----|-----|---------|-------------------------|------|----------|------|----|-------|---------------|
| 1                   | [abl | le E            | xit                   |            |           |        |          |              |            |             |                    |                         |                  |                     |                    |            |                                 |                                                 |   |                                                   |                  |              |         |                           |                               |                   |               |     |     |         |                         |      |          |      |    |       |               |
| 3-                  | :    | Ħ               | A`                    | < <u>3</u> | > *       | 4 ≇    | ¥ 🔼      | 1            | 10         | 2 3         | 2 <u>t</u>         | 4 🛤                     | : 3미             | ₽₽                  | ∍ [                | •          | ₽•                              |                                                 |   | F                                                 | Resiz            | :e: 1002     | %       | • Z                       | Zoom: [*                      | 100%              | -             |     |     |         |                         |      |          |      |    |       |               |
|                     | ul÷. | .1 <br>DE       | <mark>ш²</mark> ш     |            | 3         | 4      |          | <u>1</u>     |            |             | <u>7</u> ı         |                         | .19              |                     | 21                 | <br>รายงา  | 112<br>บ<br>เนใบสั่งข<br>จากวัน | 13<br>เริษัท ตัวเ<br>เาย - เรียง<br>เปี 28/08/2 |   | <sup>15</sup><br>จำกัด<br>วันที่ (แบ<br>ง 29/08/2 | <br>บบแส<br>2561 | 16 <br>      | .17     |                           | 3 <b>11</b> .1                | 19                | 20            | 21  |     | .1.23   |                         |      | 5  .28   |      | 27 | .1.28 | <br>2         |
| 3                   | ş    | พิมพ์วั         | นที่: 29              | สิงหา      | าม 25     | 51 131 | 11: 09:3 | 6            |            |             |                    |                         |                  |                     |                    |            |                                 |                                                 | ſ | my Sele                                           | ect C            | Column       | n       | _                         |                               | _                 |               |     |     | -       |                         |      |          | x    | Ŋ  |       | 3             |
| 5                   |      | วันที่เล<br>รทั | อกสาร<br>ัสสินค้      | เลขท์      | เอกส      | 15     | รหัส     | ลูกล้า<br>ร์ | ไอสิน      | ชื่<br>ค้า  | อลูกล้า            | 1                       |                  |                     |                    | ชื่อพา     | นักงานขาย                       | D                                               |   | เลือก (                                           | Colun            | nn           |         | 🅭 shi                     | pdate :                       | 2                 | *             |     |     |         |                         |      | -        | ]    |    |       | 4             |
| 6                   | 2    | 28/08/<br>IC    | 25 <b>61</b><br>-0001 | SO6:       | 08-0      | 002    | fl-00    | 01<br>7      | อมพิ       | บ<br>วเตอร์ | ริษัท ก<br>รุ่น SA | n <b>şainn</b><br>LMSUN | เดสิตเว<br>งษาอม | เชการ ส<br>พิวเตอร์ | อำกัด (<br>รัฐ่น ร | (1<br>AMSU | NGคอมพื                         | ່ວແ                                             |   | Band                                              | de               | tail         |         | 9 net<br>9 poir<br>9 refr | amnt : «<br>nvhd_b<br>10 :    | รวมทะ<br>orchid   | :<br>:        |     |     |         |                         |      |          |      |    |       | 6             |
| 7                   | +    |                 | รวมเ                  | ระจำ       | วม<br>วัน |        | 1        |              | 518<br>518 | การ<br>รการ |                    |                         |                  |                     |                    |            | รว<br>รวมเจ็                    | วม<br>งิน                                       |   | จัดวาง<br>ขอบ                                     | Ce               | enter<br>one |         | sod sod                   | odate :<br>It_docu<br>It_docd | itype :<br>Idisca | :<br>mnt :    |     |     |         |                         |      |          |      |    |       | 7             |
| 8                   |      |                 | 5                     | ວມກໍ້      | สิ้น      |        | 1        |              | 518        | มการ        |                    |                         |                  |                     |                    | រា         | วมเงินทั้งสิ่                   | ขึ้น                                            |   | Style                                             | Ed               | dit          |         | sod                       | lt_good<br>lt_good            | lqty2 :<br>Istock | สำนวน<br>qty: |     |     |         |                         |      |          |      |    |       | 8             |
| 9<br>10<br>11<br>12 |      |                 |                       |            |           |        |          |              |            |             |                    |                         |                  |                     |                    |            |                                 |                                                 |   | nāns<br>ga                                        |                  | 100<br>100   | Y<br>se |                           | 10                            |                   | â T           | est | ຄັຈ | มย่างEx | สี<br>kample<br>หลังโปร | เพ้น | Transpar | ent) |    |       | 9<br>10<br>11 |

7.Click > Exit เพื่อออกจากโหมด Design

| ายงานใบสังขาย - เรียงต<br>ole Exit | ามวันที่  | (แบบแจก    | uos)]                              |                 |            | <u></u>      |             |       | 100              | 10 A 20      | 100            |                 |
|------------------------------------|-----------|------------|------------------------------------|-----------------|------------|--------------|-------------|-------|------------------|--------------|----------------|-----------------|
| 🏾 A 🔪 🏂 🕯                          | i 🔜       | 0          | 📓 👪 📴 🗐 🏧 🖽                        | ⊕ <b>₽</b>      |            | R            | esize: 100% | •     | Zoom: 100%       | ·            |                |                 |
| DEMO                               |           |            |                                    | บริษั           | มัท ตัวอย่ | าง จำกัด     |             |       |                  |              |                |                 |
|                                    |           |            | 1                                  | รายงานใบสั่งขาย | - เรียงตา  | ามวันที่ (แบ | บแจกแจง)    |       |                  |              |                |                 |
|                                    |           |            |                                    | จากวันที่ :     | 28/08/256  | ถึง 29/08/2: | 561         |       |                  |              |                |                 |
|                                    |           |            |                                    |                 |            |              |             |       |                  |              |                |                 |
| พิมพ์วันที่: 29 สิงหาคม 2561 เว    | ลา: 09:36 |            |                                    |                 |            |              |             |       |                  |              |                | หน้า 1 / 1      |
| วันที่เอกสาร เลขที่เอกสาร          | รหัสลูกเ  | ň          | ชื่อลูกล้า                         | ชื่อพนักงานขาย  |            | จำเ          | เวนเงิน     | ส่วนส | ลดปิล (เป็นเงิน) | เงินก่อนภาษี | ภายีข          | าย รวมทั้งสิ้นร |
| รทัสสินค้า                         |           | ชื่อสินค้า |                                    |                 |            | จำนวน        | หน่วยนับ    | บ     | ราคา/หน่วย       | ส่วนลดสิน    | ก้ำ (เป็นเงิน) | จำนวนเงิน       |
| 28/08/2561 SO6108-00002            | fl-0001   |            | บริษัท กรุงเทพดุสิตเวชการ จำกัด (1 |                 |            | 100          | ,000.00     |       |                  | 100,000.00   | 7,000.         | 00 107,000.00   |
| IC-0001                            |           | คอมพิวเตอ  | ร์ รุ่น SAMSUNGคอมพิวเตอร์ รุ่น SA | MSUNGคอมพิวแ    | 31/8/2018  | 10.00        | เครื่อง     |       | 10,000.00        |              |                | 100,000.00      |
| รวม                                | 1         | รายการ     |                                    | รวม             |            | 10.00        |             |       |                  |              |                |                 |
| รวมประจำวัน                        | 1         | รายการ     |                                    | รวมเงิน         |            | 100          | ,000.00     |       |                  | 100,000.00   | 7,000.         | 00 107,000.00   |
| รวมทั้งสิ้น                        | 1         | รายการ     |                                    | รวมเงินทั้งสิ้น |            | 100          | ,000.00     |       |                  | 100,000.00   | 7,000.         | 00 107,000.00   |
|                                    |           |            |                                    |                 |            |              |             |       |                  |              |                |                 |
|                                    |           |            |                                    |                 |            |              |             |       |                  |              |                |                 |

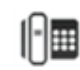

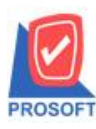

## บริษัท โปรซอฟท์ คอมเทค จำกัด

2571/1ซอฟท์แวร์รีสอร์ท ถนนรามคำแหงแขวงหัวหมากเขตบางกะปิกรุงเทพฯ 10240 โทรศัพท์: 0-2739-5900 (อัตโนมัติ) โทรสาร: 0-2739-5910, 0-2739-5940 http://www.prosoft.co.th

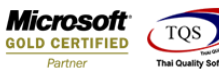

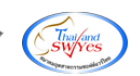

### 8.เถือก Tool > Save Report

| เอาสารสารสารสารสารสารสารสารสารสารสารสารสาร                                                                                                    | - [รายงานไ<br>Report T | โบสังขาย - เรียงตามวันที (แบ<br>ool View Window Help | เบแจกแจง)]         |                                                                          |                        |           | and a second         |              |              |               |
|----------------------------------------------------------------------------------------------------|------------------------|------------------------------------------------------|--------------------|--------------------------------------------------------------------------|------------------------|-----------|----------------------|--------------|--------------|---------------|
| Filter         Filter         Save As         รายงานใบสั่งขาย - เรียงตามวันที่ (แบบแตกแจง)           Save As         Save As         จากวันที่ 2808/2561 ธี 29:08/2561           Save As Report         Save Report         รัสษาสังกับที่ 2808/2561 ธี 29:08/2561           วินที่อกล         Manage Report         รลงค่าย           รพัสธี         Save As Excel         จำนวน           2808/256         Excel         ริมัท กรุงเทพตุสิตเวรการ จำกัด (1         100,000.00           IC-00         Export !         น SAMSUNGRABINTING ริม SAUSUNGRABINTING 318/2013         10.00           Import !         บรรมสนีน         รวมเสีน         100,000.00           5         Font         รวมเสีน         100,000.00                                                                                                    | 3 🔬 🚍                  | Sort                                                 | 📲 🗓 📾              | F> 수 수 43 월                                                              | ≡ m ⊡   ×              | Resize: 1 | 00% 💌 Zoom: 100%     | •            |              |               |
| Save As         จากวิบที่ รยงยะวรย์ ซึ่ง รองอะวรย์           ริงงะ As Report         Save As Report           วิบที่เลทล         Manage Report           วิบที่เลทล         สุดกล้า           ริงงะ As Report         อลูกล้า           ริงงะ As Report         อลูกล้า           ริงงะ As Report         อลูกล้า           ริงงะ As Excel         จำนวน           ริงงะ As Excel         จำนวน           ริงงะ As Excel         จำนวน           IC-00         Excel           Export !         น SAMSUNGABUNTIS จำกัด (1           IC-00         Export !           Import !         รวมเงา           รวมเงา         รวมเงา           รวมเงา         รวมเงา           รวมเงา         รวมเงา                                                                                                    | DEN                    | Filter                                               |                    | รายงานใบสั่งขาย                                                          | - เรียงตามวันที่ (แบ   | บแจกแจง)  |                      |              |              |               |
| Save As Report         Save As Report         หน้           วันที่เลล<br>รหัสสี         Manage Report         ลลูกล้า         รื่อหนักงานขาย<br>จำนวน         จำนวนเงิน         ส่วนลดยิอ (ป็นเงิน)         เงินก่อนการี         ภารีขาย         รวมกังอี           รหัสสี         Save As Excel         จำนวน         หน่วยนับ         ราคากน่วย         ส่วนลดยิอ (ป็นเงิน)         เงินก่อนการี         ภารีขาย         รวมกังอี           28/08/256         Excel         รัฬา กรุงเทพดุสิกเวทการ จำกัด (1         100,000.00         100,000.00         100,000.00         100,000.00         100,000.00         100,000.00         100,000.00         100,000.00         100,000.00         100,000.00         100,000.00         100,000.00         100,000.00         100,000.00         100,000.00         100,000.00         100,000.00         100,000.00         100,000.00         100,000.00         100,000.00         100,000.00         100,000.00         100,000.00         100,000.00         100,000.00         100,000.00         100,000.00         100,000.00         100,000.00         100,000.00         100,000.00         100,000.00         100,000.00         100,000.00         100,000.00         100,000.00         100,000.00         100,000.00         100,000.00         100,000.00         100,000.00         100,000.00         100,000.00         100,000.00                                                                                                    |                        | Save As                                              |                    | จากวันที่ 2                                                              | 28/08/2561 ถึง 29/08/2 | 561       |                      |              |              |               |
| หันท์รับที่         Save Report         หนั           วับที่เอกล         Manage Report         อลูกล้า         ริ่งหนักงานขาย         งำนวนเงิน         ส่วนลดยิ่อ (ป็นเงิน)         เงินก่อนภาษี         ภาษีขาย         รวมทั่งอี           รทัสสั         Save As Excel         จำนวน         หน่วยบับ         ราดากน่วย         ส่วนลดยิ่นด้างเป็นเงิน)         เงินก่อนภาษี         ภาษีขาย         รวมทั่งอี           28/09/256         Excel         ริ่มท กรุงเทพดุฮิตเวะการ จำกัด (1         100,000.00         100,000.00         100,000.00         100,000.00         100,000.00         100,000.00         100,000.00         100,000.00         100,000.00         100,000.00         100,000.00         100,000.00         100,000.00         100,000.00         100,000.00         100,000.00         100,000.00         100,000.00         100,000.00         100,000.00         100,000.00         100,000.00         100,000.00         100,000.00         100,000.00         100,000.00         100,000.00         100,000.00         100,000.00         100,000.00         100,000.00         100,000.00         100,000.00         100,000.00         100,000.00         100,000.00         100,000.00         100,000.00         100,000.00         100,000.00         100,000.00         100,000.00         100,000.00         100,000.00         100,000.00         10                                                                                                    |                        | Save As Report                                       |                    |                                                                          |                        |           |                      |              |              |               |
| วันที่เอกล<br>รหัสสิ         Manage Report<br>รหัสสิ         อดูกล้า         ชื่อหนักงานขาย<br>จำนวน         งานวนเงิน<br>ช่านวน         ช่วนอดชีอ (เป็นเงิน)         เงินก่อนภาษี         ภาษีขาย         รรรมทั่งอี<br>จำนวน           28.08/256         Excel         จำนวน         ทน่วยบับ         ราดา.กน่วย         ส่วนลดชีบดั (เป็นเงิน)         จำนอดชีบดั (เป็นเงิน)         จำนองชีบดั (เป็นเงิน)         จำนองชีบดั (เป็นเงิน)         จำนองชีบดั (เป็นเงิน)         จำนองชีบดั (เป็นเงิน)         จำนองชีบดั (เป็นเงิน)         จำนองชีบดั (เป็นเงิน)         จำนองชีบดั (เป็นเงิน)         จำนองชีบดั (เป็นเงิน)         จำนองชีบดั (เป็นเงิน)         จำนองชีบดั (เป็นเงิน)         จำนองชีบดั (เป็นเงิน)         จำนองชีบด         งำนองชีบดั (เป็นเงิน)         งำนองชีบดั (เป็นเงิน)         จำนองชีบดั (เป็นเงิน)         จำนองชีบดั (เป็นเงิน)         งำนองชีบดั (เป็นเงิน)                                                                                                    | พิมพ์วันที่            | Save Report                                          |                    |                                                                          |                        |           |                      |              |              | หน้า 1 / 1    |
| รทัสสั         Save As Excel         จำนวน         ทำนวน         ทำนวน         ราคากานวง         ส่วนลดสินคำ (เป็นเว็น)         จำนวนเป็น           28/08/25         Excel         ริษัท กรุงเทพดุสิตเวรการ จำกัด (L         106,000.00         100,000.00         7,000.00         107,000.0           IC-00         Export !         น SAMSUNGคอมที่วแต่ร์ รุ่น SAMSUNGคอมที่ว่น         100.00         เครื่อง         100,000.00         100,000.00         100,000.00         100,000.00         100,000.00         100,000.00         100,000.00         100,000.00         100,000.00         100,000.00         100,000.00         100,000.00         100,000.00         100,000.00         100,000.00         100,000.00         100,000.00         100,000.00         100,000.00         100,000.00         100,000.00         100,000.00         100,000.00         100,000.00         100,000.00         100,000.00         100,000.00         100,000.00         100,000.00         100,000.00         100,000.00         100,000.00         100,000.00         100,000.00         100,000.00         100,000.00         100,000.00         100,000.00         100,000.00         100,000.00         100,000.00         100,000.00         100,000.00         100,000.00         100,000.00         100,000.00         100,000.00         100,000.00         100,000.00         100,000.00 <t< td=""><td>วันที่เอกล</td><td>Manage Report</td><td>อลูกค้า</td><td>ชื่อพนักงานขาย</td><td>จำา</td><td>เวนเงิน</td><td>ส่วนลดปิล (เป็นเงิน)</td><td>เงินก่อนภาษี</td><td>ภาษีขาย</td><td>รวมทั้งสิ้น s</td></t<>                                                                                                    | วันที่เอกล             | Manage Report                                        | อลูกค้า            | ชื่อพนักงานขาย                                                           | จำา                    | เวนเงิน   | ส่วนลดปิล (เป็นเงิน) | เงินก่อนภาษี | ภาษีขาย      | รวมทั้งสิ้น s |
| ZS:08/25         Exclamation         FBH n şuiningêni/sin 15 ûnin (k         100,000.00         100,000.00         7,000.00         107,000.0           IC-00         Export !         N SAMSUNGABBURDINAS ½N SAMSUNGABBURDIN 10.00         10.00         Infast         100,000.00         100,000.00         100,000.00         100,000.00           Import !         520.00         520.00         100.00         100,000.00         100,000.00         100,000.00         100,000.00         100,000.00         100,000.00         100,000.00         100,000.00         100,000.00         100,000.00         100,000.00         100,000.00         100,000.00         100,000.00         100,000.00         100,000.00         100,000.00         100,000.00         100,000.00         100,000.00         100,000.00         100,000.00         100,000.00         100,000.00         100,000.00         100,000.00         100,000.00         100,000.00         100,000.00         100,000.00         100,000.00         100,000.00         100,000.00         100,000.00         100,000.00         100,000.00         100,000.00         100,000.00         100,000.00         100,000.00         100,000.00         100,000.00         100,000.00         100,000.00         100,000.00         100,000.00         100,000.00         100,000.00         100,000.00         100,000.00         100,                                                                                                    | รทัสสิ                 | Save As excel                                        |                    |                                                                          | จำนวน                  | หน่วยนั้น | ม ราคา/หน่วย         | ส่วนลดสินค์  | า (เป็นเงิน) | จำนวนเงิน     |
| IC-00         Export!         III SAME UNCHREIMTHINGT & SAME UNCHREIMTHINGT & SAME UNCHREIM                                          | 28/08/256              |                                                      | ริษัท กรุงเทพดุสิต | งเวชการ จำกัด (1<br>วามพิวเตวร์ ร่าง ด เวงตราวเวลวามพิวเต                | 31/8/2018 10:00        | ,000.00   | 10.000.00            | 100,000.00   | 7,000.00     | 107,000.00    |
| Import :         Import :                                                                                                    | 10-00                  | Export !                                             | 4 SAMSUNGH         | ALL REPORTED A CONTRACT OF LEASE AND AND AND AND AND AND AND AND AND AND | 10.00                  | 143.04    | 10,000.00            |              |              | 100,000.00    |
| POIL                                                                                                    |                        | Import :                                             |                    | รามรีม                                                                   | 10.00                  | 000.00    |                      | 100 000 00   | 7 000 00     | 107 000 00    |
| รวมเริ่มทั้งสิ้น 100,000 00 100,000 00 7,000,00 107,000 0                                                                                                    | <u> </u>               | PONL                                                 |                    | ราบเงินขังสิ้น                                                           | 100                    | ,000.00   |                      | 100,000.00   | 7,000.00     | 107,000.00    |
| Design control control |                        | Design                                               |                    |                                                                          | 100                    | ,000.00   |                      | 100,000.00   | 1,000.00     | 107,000.00    |
| select Column                                                                                                    |                        | Select Column                                        |                    |                                                                          |                        |           |                      |              |              |               |
| Hide Keport Header                                                                                                    |                        | Hide Report Header                                   |                    |                                                                          |                        |           |                      |              |              |               |
| Calculator                                                                                                    |                        | Calculator                                           |                    |                                                                          |                        |           |                      |              |              |               |

## 9.Click เลือก Library ที่ต้องการ

| my Save Report                                               | X                                                                                      |
|--------------------------------------------------------------|----------------------------------------------------------------------------------------|
| Path เก็บรายงาน<br>C:\Program Files (x86)\Prosoft\muAccount\ | 🥅 ถามเมื่อให้ดังรายงานต้นฉบับ 📕                                                        |
| report.pbl                                                   | dr_pscredit_good_explain                                                               |
| สร้างที่เก็บใหม่<br>Path ใหม่<br>ชื่อที่เก็บ report.pbl 🎬    | บันทึกรายงาน<br>ชื่อที่เก็บ dr_saleorder_date_explain<br>ทมายเทต [1][J-PC][29/08/2018] |
| Neport SQL ОК Щ*Close                                        |                                                                                        |

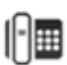

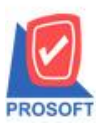

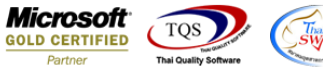

10.เลือก "ถามเมื่อให้ดึงรายงานต้นฉบับ" ในกรณีที่จะบันทึกสร้างรายงานใหม่ > Click > Icons รูปแผ่นดิสก์ เพื่อทำการบันทึก

รายงานใหม่ > Click OK

| my Save Report                            | 23                                    |
|-------------------------------------------|---------------------------------------|
| Path เก็บรายงาน                           | 🔽 กามเมื่อให้ดังรายงานต้นฉบับ 📕       |
| C:\Program Files (x86)\Prosoft\myAccount\ |                                       |
| Teport.pbl                                | ■ dr_pscredit_good_explain            |
| สร้างที่เก็บใหม่                          | บันทึกรายงาน                          |
| Path ไหม่                                 | ชื่อที่เก็บ dr_saleorder_date_explain |
| ชื่อที่เก็บ report.pbl 🎬                  | หมายเหตุ [[1][J-PC][29/08/2018]       |
| Neport SQL                                |                                       |
| OK ↓Close                                 |                                       |

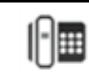